# **06 つみたてサービス**<br/><②照会·変更(廃止·取消)契約>

2024年11月18日 Ver.3.0

| 福・サービス一覧 一覧  | 設備つみたで<br>投信つみたで               | サービス ユ<br>たてサー                   | > 申込内<br>ピス却:            | 容風会ノ<br>約一・暫       | `₹<br>昭会/娈更            |                                    |                   |                   | 2024/01/04       | 10:03:35 現台 |
|--------------|--------------------------------|----------------------------------|--------------------------|--------------------|------------------------|------------------------------------|-------------------|-------------------|------------------|-------------|
| トップページ       | 前営業日現在                         | の投催つれた                           | 7# -12                   | の契約内3              | あた上が申込のフォ              | > RH CL TF の                       | いちりです。            | 内森水磯線             | してください。          | -           |
| + 投資信託       | ファンドの 違加<br>がこさいますの<br>なお、ネット申 | や樹立金額の<br>つで、予め了原<br>入からの醸増      | ●変更等、∮<br>≪ださい。<br>月の入力は | 2約内容の<br>5か月分(     | 変更手続が完了で<br>つみたてNJSAの場 | あっても、登9<br>合は2か月分                  | 象処理の都合<br>)までとさせ、 | iにより、本i<br>ていただいて | 画面上に反映し<br>たります。 | ていないこと      |
| + 1021       | ネット申込の規                        | 定を超える種                           | 増月が登録                    | kantu              | る契約の変更申込               | および廃止申                             | 込たつきまし            | ては恋口に             | て申込してくだ          | さい.         |
| 1 3021       | ■安信つみな                         | 79-27                            | の申込(労                    | 提申込                | 安夏申込/廃止                | <b>上申込)</b>                        |                   |                   |                  |             |
| - 投信つみたてサービス | つみたて新                          | 規申込                              |                          |                    |                        |                                    |                   |                   |                  |             |
| 申込           | 2 契約内容                         |                                  |                          |                    |                        |                                    |                   |                   |                  | NISA利用      |
| 由门内交照今/亦正    |                                |                                  |                          |                    | וליד                   | 化名称                                |                   |                   |                  |             |
|              | 美利语专                           | 引爆日                              | 31)                      | <b>孝金額</b>         | 積増月-                   | 硼増金額                               | N                 | ISA預9<br>優先       | 通用期間             | 3           |
| + 申込         | 0001                           | HSBC世界                           | 資産選抜                     | 収穫コース              | (予想分配金提示               | 型)                                 |                   |                   |                  |             |
| ↓ ●7六月廿、ビュ   |                                | 108                              |                          | 10,000円            | なし                     |                                    | 成長                | 受資枠               | 2023/01<br>~無期限  | 廃止          |
| + 電子交付リービス   | 0002                           | 累) 景中日彩                          | 225オーフ                   | 2                  |                        |                                    |                   |                   |                  |             |
| + 投信情報照会     |                                | 108                              |                          | 20,000円            | なし                     |                                    | 成長的               | <b>党資枠</b> ※      | 2023/01<br>~無期限  | 廃止          |
| + 各種照会:設定    | 0003                           | HSBC世界-<br>10日                   | 夏座這故                     | 光美生活:<br>30,000円   | 1〜ス(定平浜田型)<br>なし       | ,                                  | 成長                | 受資粋               | 2024/01          | 東王          |
|              |                                | -112-11                          |                          |                    |                        |                                    | 18050             | 1562400           | ~無期限             | 廃止          |
|              | 0004                           | つおたてND5<br>10日                   | SA米国株司                   | (S&P50)<br>20.000円 | D 21.                  |                                    | 281               | - 7 投資枠           | 2024/01          |             |
|              |                                |                                  |                          |                    |                        |                                    | 2                 | - canon           | ~無期限             |             |
|              | ※厩長投資枠                         | ※読長投資枠対象外ファンドの契約のため、課税での貢付になります。 |                          |                    |                        |                                    |                   |                   |                  |             |
|              | ■申込のファ                         | ンドー 社                            |                          |                    |                        |                                    |                   |                   |                  |             |
|              | 受付番号                           |                                  |                          |                    | ファンド名称                 |                                    |                   |                   |                  |             |
|              | 受付日時                           | 申込区分                             | 引序日                      | 78-19              | 51)亭运阀<br>目- 潮道会站      | NJSA預9<br>優先                       | 通用期間              | 反映月               | ステータス            | 6.H         |
|              | 0000000591                     | つみたてN                            | ISA日本株                   | 式 日程2:             | 25                     |                                    |                   |                   | 取描               |             |
|              | 2024/01/04<br>10:00            | 新規申込                             | 158                      | 8月                 | 5,000円<br>10,000円      | つみたて<br>投資枠                        | 2024/01<br>~無期限   | 2024/01           |                  |             |
|              | 0000000581                     | つみたてN                            | ISAテストフ                  | 7ンド1               |                        |                                    |                   |                   | 取描               |             |
|              | 2024/01/04<br>17:28            | 新規申込                             | 20日                      |                    | 10,000円                | <ul><li>つみたて</li><li>投資枠</li></ul> | 2024/01<br>~無期限   | 2024/01           |                  |             |
|              | 000000583                      | HSBC世界                           | ·資産満後                    | 8月<br>収穫コー:        | 50,000円<br>3.(予想分配金提示  | (පුර                               |                   |                   | 取消               |             |
|              | 2024/01/04<br>17:35            | 魔止申込                             | 108                      |                    | 10,000円                | 成長投資<br>枠                          | 2023/01           | 2024/01           |                  |             |
|              | 0000000584                     | つみたてN                            | ISA米国株                   | 1,5 & P50          | 00                     |                                    | 2024/01           |                   | 受付中              | -           |
|              | 2024/01/04<br>17:42            | 変更申込                             | 20 8                     | 5月                 | 50,000円<br>10,000円     | つみたて<br>投資枠                        | 2024/01<br>~無期限   | 2024/02           |                  | N H         |
|              |                                | <b>100</b> 5                     |                          | <b>6</b> 月         | 10,000 Щ               |                                    |                   |                   |                  |             |
| メニューの投信つみ    | たてサービス                         | 、から《申                            | 込内容                      | <u>察照会</u>         | /変更》をク                 | リックし                               | ます。               |                   |                  |             |
| 契約一覧と申込一     | 覧が表示さ                          | れます。                             |                          |                    |                        |                                    |                   |                   |                  |             |
|              |                                |                                  |                          |                    |                        |                                    |                   |                   |                  |             |

-1-

## 06 つみたてサービス < 2 照会・変更 (廃止・取消) 契約>

#### ※ここからは契約変更申込の流れとなります。

١.

\_\_\_\_\_

| 12                                                                                                    | 1日 ノイナー                                                                                                    |                          | 838 )           | 元<br>第7                                                     |
|----------------------------------------------------------------------------------------------------|----------------------------------------------------------------------------------------------------|--------------------------|-----------------|-------------------------------------------------------------|
| یر<br>ا                                                                                                    | Fのアンケー<br>投資信託のI                                                                                                | トにお答えください。<br>取引契約をさせていた | :たく)縁に          | は、お客さまの知識、経験、財産の状況、投資目的などをお答えいただく必要があります。                   |
| 4<br>ī 保                                                                                                    | 有金融資産                                                                                                    | 额                        | 必須              | ○ 500万円未満                                                   |
|                                                                                                    | Aでの貯金:                                                                                                    | 春以外を含む)                  |                 | ○ 1,000万円未満<br>○ 3,000万円未満                                  |
| <i>\$</i> たてサービス                                                                                                    |                                                                                                    |                          |                 | ● 5,000 万円未満<br>○ 1 値田未満                                    |
|                                                                                                    |                                                                                                    |                          |                 | ○ 3億円未満<br>○ 3億円未満                                          |
| 照会/変更 普                                                                                                    | 通·定期預測<br>到 h L ta sa                                                                                           | ∲金等(原則として元<br>* 本)       | 必須              | 10000 万円                                                    |
| **                                                                                                    | 概算額をご                                                                                                    | 5007<br>記入ください           |                 |                                                             |
|                                                                                                    | 湾信記・株≖<br>金融商品<br>概算額☆ご                                                                                         | K・公共偏等のリスク<br>記入くたさい     | <u>1638</u> )   | 100 ] 万円                                                    |
|                                                                                                    | 年収                                                                                                    | a + 1# ] + + + + +       | 遙須              | 200万円未満                                                     |
| SEE Contraction Contraction | 1991年29年<br>清額控除後                                                                                               | ംഗലലംഗർസംകരിൽ<br>)       | - 11 - I        | ○ 500万円未満 ○ 1,000万円未満                                       |
| ÷設定                                                                                                    |                                                                                                    |                          |                 | ○ 3,000万円未満<br>○ 5,000万円未満                                  |
|                                                                                                    |                                                                                                    |                          |                 | ○ 1 億円未満<br>● 1 億円未満                                        |
|                                                                                                    | 年収                                                                                                    |                          | 必須              | 100000 万円                                                   |
| (fi<br>)<br>)<br>)                                                                                                    | 王宅ローン等<br>済額控除後                                                                                                 | らのお借入れがある場<br>)          | 6d.             |                                                             |
| ىلى<br>10                                                                                                    | ▶での毎月の                                                                                                    | 宿立金額                     | 1828)<br>(1828) | 0万円/月                                                       |
| عد<br>عرب                                                                                                    | エロ・マイカ コー ノ 30 イ い 画 A ( 上 画 )<br>い か か ら の お 借 入 れ ( 一 年 以 内 ) ( 上 価 )<br>低 慣 に 関 す る 延 滞 )<br>住 宅 ロ ー ン 含 む ) |                          | 必須              | 100_] ½™]<br>● ຽບໄ<br>⊖ ສຍງ                                 |
| 勇.<br>(f)                                                                                                    |                                                                                                    |                          | 必須              | ● なし<br>○ まり                                                |
| Ęg                                                                                                    | 引の動機                                                                                                    |                          |                 | ● 紹介                                                        |
|                                                                                                    |                                                                                                    |                          |                 | ○DM/b 9~<br>●新聞/TV広告<br>● 15557度1巻                          |
| y l                                                                                                    | スク性                                                                                                    | 投資信託                     | 迷涼              | 10 年                                                        |
| 保                                                                                                    | :R0.161 AB (2)<br> 有経験<br>  255                                                                                 | 株式                       | <u>北</u> 須      | 10 年                                                        |
|                                                                                                    |                                                                                                    | 公社個<br>その他               | 「お酒」            | 10 年                                                        |
| 投                                                                                                    | 資の目的・:                                                                                                    | 兰意向                      | <br>[追须]        | <ul> <li>         ・</li></ul>                               |
|                                                                                                    |                                                                                                    |                          | (Section)       | 値動きの大きい単一資産に投資)                                             |
| B                                                                                                    | . A. 7 花期間                                                                                                    |                          | (2628)          | ○ 1年不詞<br>○ 1年以上5年未満<br>◎ 3年以上                              |
| z                                                                                                    | 績入予定金                                                                                                    | 額                        | 遙須              | 1 万円/月                                                      |
| 元                                                                                                    | 本割れ                                                                                                    |                          | 遙須              | <ul> <li>新容する</li> <li>許容しない</li> </ul>                     |
| 2                                                                                                    | 金性格                                                                                                    |                          | 澎湃              | <ul> <li>● 余裕資金</li> <li>● 使陸権定資金</li> <li>● その他</li> </ul> |
|                                                                                                    | << 契約                                                                                                    | 一覧へ 戻る                   |                 |                                                             |
| <u>`_</u> .                                                                                                    |                                                                                                    |                          | _               | ,                                                           |
|                                                                                                    | 1.000                                                                                                    |                          |                 |                                                             |
| さま情報として「                                                                                                    | 基本情                                                                                                    | 報」・「リスク                  | "性金             | 融商品の保有経験年数」・「投資のご意向」を入力                                     |

」 なります。今回申込が変更前契約の「引落日」の5営業日前15時を経過した場合、翌月以降の適用となり ます。

| 120      | - JAバンク               |                                                |                                                            | ロダアウト                                          |                 |
|----------|-----------------------|------------------------------------------------|------------------------------------------------------------|------------------------------------------------|-----------------|
|          | 商品・サービス一覧 一覧          | 欧洲つみたてサ〜ピス ><br>投信つみたてサ〜ピス >                   | 申込内容預金/変更<br>ス契約変更 − 入力                                    | 2024/01/04 10:04:49 現在                         |                 |
|          | トップページ                | お客きま情報人力 変更中込                                  | · · · · · · · · · · · · · · · · · · ·                      |                                                |                 |
|          | + 投資信託                | 投信つみたてサービスの申込                                  | 内容を入力してください。                                               |                                                |                 |
|          | + 取引                  | 5 论世界資產溫級 收                                    | 現コース(予想分配金提示型)                                             |                                                |                 |
|          | - 投信つみたてサービス          | ■ 契約 諸話前 文付書 あの<br>申込に際しては、最新の契約 新             | 233<br>絵前文件書庫を確認してください。                                    |                                                |                 |
|          | 申込                    | 投資措訊說明書<br>(目論見書)                              | 🚺 (PCF: 999KB) 🛛 表示 🖾 🗾                                    | 目論見書を確認しました。                                   |                 |
| 1        | 申込内容照会/変更             | 補完書面                                           | 📜 (PDF: 888kB) 👘 表示 🗐 🛃                                    | 契約續結前文付書面を <b>確認</b> しました。                     |                 |
|          | + 由込                  |                                                |                                                            | NISA利用                                         |                 |
|          |                       | 変更內容                                           | 変更前                                                        | 変更徒                                            |                 |
|          | + 電子交付サービス            | NDSA預り 丞綱                                      | 成長投資枠優先                                                    | ○ 成長投資枠優先 ○ 優先しない                              |                 |
|          | + 投信情報照会              | 毎月の引烙金額 巡測                                     | 10,000円                                                    | <br>(3,000円以上 1,000円星符)                        |                 |
| -        |                       |                                                | 108                                                        | 15 🗸                                           |                 |
|          | + 各種照会·設定             | 6<br>Ancal A1                                  | AL.                                                        | <u>г 🗸 и</u>                                   |                 |
| Ż        |                       | 積増金額1                                          | なし                                                         | 1000円<br>(1.000円以上1.000円見位)                    |                 |
| -        |                       | 福地月2                                           | <u>なし</u>                                                  |                                                |                 |
|          |                       | 積増金額2                                          | なし                                                         | 円<br>(1000円以上1000円単位)                          |                 |
|          |                       | 開治年月                                           | 2023年1月                                                    | 変更でをません。                                       |                 |
|          |                       | 终了年月                                           | 系期限                                                        | 変更でをません。                                       |                 |
|          |                       | 指定貯金口座                                         | <b>交店 普通税金</b>                                             |                                                |                 |
|          |                       | 連絡先電話書号 上洞                                     | 11 - 1111 - 1111 (毕育数字)                                    |                                                |                 |
|          |                       | 「成果投資枠優先」または「つか<br>「成果投資枠優先」または「つか<br>扱いとなります。 | 。<br>たて投資枠委先」の場合、毎月の受護日に応じて、<br>たて投資枠委先」の場合でも、約定時にMISA利用[] | その年の非課税投資枠が利用されます。<br>9.実績を超通した金額分については、課税損じの取 |                 |
|          |                       | 内容を <b>破</b> 駆してください。                          |                                                            |                                                |                 |
|          |                       | 《展る                                            | <b>辞</b> 綛                                                 |                                                |                 |
|          |                       |                                                |                                                            |                                                | , m             |
| 5        | 《契約締結前交付<br>落日》を選択します | J書面》を表示・確<br>。                                 | 記、《NISA預り》優先の)                                             | 選択、《毎月の引落金額》を                                  | 入力、毎月の《引        |
| 6        | 積増を希望される              | 5場合は《積増月》                                      | を選択、《積増金額》を入                                               | カします。                                          |                 |
|          | 《連絡先電話番号》             | 》を入力のうえ、《                                      | 確認》をクリックします。                                               |                                                |                 |
| <u>/</u> | <br>■《NISA預り》優        | <br>長は、つみたて投                                   | 資枠は「つみたて投資枠」                                               | <br>と表示されます(固定表示で                              | で選択できません)。      |
|          | NISA口座未開設             | の場合は表示され                                       | 1ません。                                                      |                                                |                 |
|          | ■つみたて投資枠に             | t《引落日》25日                                      | は選択できません。また、建                                              | <b>増設定は年2回とかります</b> 。                          |                 |
|          |                       | ᅊᇾᇑᆆᆆᇪᇰᆋ                                       | き描入がっていののにい 修                                              | *************************************          |                 |
|          | ■ 惧垣 玉額は、 日           | #月の引洛金額+                                       | 頃頃立観の古計値」では                                                | は、、「惧垣玉徴」のみを人た                                 | いてもの。           |
| į        | ■《終了年月》は変             | と更できません。 終                                     | 」される月の前月引落後(                                               | こ廃止契約を甲込してくださ                                  | 61 <sub>0</sub> |
| 1        | ■変更申込では、新             | 新規申込にて選択                                       | した分配金取扱方法は変                                                | を更できません。                                       |                 |

10 投信情報照会 <②分配金取扱い方法の変更>より申込してください。

\_\_\_\_\_

| サービス一覧      | N 投信つみたてサービス                                                           | ( > 申込内容照会/変更                                                                 | 2024/01/04 10:06:15 現                                        |  |  |  |  |
|-------------|------------------------------------------------------------------------|-------------------------------------------------------------------------------|--------------------------------------------------------------|--|--|--|--|
| ップページ       | 投信つみたしサー                                                               |                                                                               |                                                              |  |  |  |  |
| 投資信託        | 内容を確認してください。                                                           |                                                                               |                                                              |  |  |  |  |
| ED21        | ✓ 申込のつみたてり                                                             | ✓ 申込のつみたてサービス契約は、2024年以降は成長役姿枠での習付となります。(MMD0310305 039)                      |                                                              |  |  |  |  |
|             |                                                                        |                                                                               |                                                              |  |  |  |  |
| 投信つみたてサービス  | HSBC世界資產盛發                                                             | ● 収穫コース(予想分配金種示望                                                              | <u>و</u> ا                                                   |  |  |  |  |
| 申込          | 甲込日                                                                    | 2024年1月4日                                                                     | NIC 424                                                      |  |  |  |  |
| 由认内容昭全/変更   | ***                                                                    | ***                                                                           | MSARI                                                        |  |  |  |  |
| TEPIOMA/ &A | 変更内容                                                                   | 変更耐                                                                           | <b>変更役</b><br>                                               |  |  |  |  |
| 申込          | NISARE                                                                 | 从支援資料到此                                                                       |                                                              |  |  |  |  |
|             | 毎月の引落金額                                                                | 10,000円                                                                       | 5,000円(税込手抜料:80円)                                            |  |  |  |  |
| 電子交付サービス    | 引落日                                                                    | 10日                                                                           | 15日                                                          |  |  |  |  |
|             | 積増月·積増金額1                                                              | なし                                                                            | 1月1,000円(税込手数料:16円)                                          |  |  |  |  |
| 投信情報照会      | 積増月·積増金額2                                                              | なし                                                                            | al al                                                        |  |  |  |  |
| 久播昭全, 設宁    | 積増月·積増金額3                                                              | なし                                                                            | al                                                           |  |  |  |  |
| THEMA BAL   | 積増月·積増金額4                                                              | なし                                                                            | なし                                                           |  |  |  |  |
|             | 積増月·積増金額5                                                              | なし                                                                            | なし                                                           |  |  |  |  |
|             | 積増月·積増金額6                                                              | なし                                                                            | tel                                                          |  |  |  |  |
|             | 開始年月                                                                   | 2023年1月                                                                       |                                                              |  |  |  |  |
|             | <b></b>                                                                | 無期限                                                                           |                                                              |  |  |  |  |
|             | 指定腔全口座                                                                 | 支店 苔遺預余                                                                       |                                                              |  |  |  |  |
|             | 連絡先電話番号                                                                | 通路先電話番号         11-1111-1111                                                  |                                                              |  |  |  |  |
|             | 后前日                                                                    | 2024年2日                                                                       |                                                              |  |  |  |  |
| 7           | NSA口座の非課税投資<br>毎月の受渡日に応じて、<br>約定時しNSA利用限度額<br>NSA口座より生じた分配<br>に当せします。) | ቅは、注文の約定順□利用されます<br>その年の非課税投資特が利用され、<br>師を超過した金額分については、課料<br>金の再投資は「成長投資特優先」ま | 。<br>ます。<br>免預りの取扱いとなります。<br>たは「つみたて投資枠優先」となります。(適用年は受渡日が属する |  |  |  |  |
|             | 取らパスワード 必須                                                             | Bestway12345                                                                  | ── ソフトウェアキーボード 🗹 バスワード表示                                     |  |  |  |  |
|             | 申込内容を確認してください。                                                         |                                                                               |                                                              |  |  |  |  |
|             | // =1                                                                  |                                                                               | na gan                                                       |  |  |  |  |
|             | << 床o                                                                  | *                                                                             | E 17                                                         |  |  |  |  |
|             |                                                                        |                                                                               |                                                              |  |  |  |  |
|             |                                                                        |                                                                               |                                                              |  |  |  |  |
| 今回由に広応なる    | 確認のうえ、《取引ノ                                                             | (スワード)を入力、《実                                                                  | 行》をクリックします。                                                  |  |  |  |  |
|             |                                                                        |                                                                               |                                                              |  |  |  |  |
|             |                                                                        |                                                                               |                                                              |  |  |  |  |
|             |                                                                        |                                                                               |                                                              |  |  |  |  |

■反映月から今回申込内容での買付となります。

| JAバンク             |                             |                                 | ログアウト                       |
|-------------------|-----------------------------|---------------------------------|-----------------------------|
| 新品・サービス一覧 一覧      | 投信つみたてサービス<br>投信つみたてサー      | > 申込内容照会/変更<br>ビス契約変更 - 完了      | 2024/01/04 10:06:54 現7      |
| トッブページ            | お客さま情報入力 夏見                 | 中达 <b>截</b> 線 元7                |                             |
| + 投資信託            | 以下の内容にて、申込を5<br>※毎月引落における取引 | 受付しました。<br>報告書は交付されませんので、3カ月ごとに | 32付される取引残高報告書にて内容を確認してくたさい。 |
| + 取引              | 受付番号                        | 0000000593                      |                             |
| - +ル=つったでサ、ビコ     | 受付日時                        | 2024年1月4日 10時6分53秒              |                             |
| - 1216 JONEL 9-LX | ステータス                       | 受付中                             |                             |
| 申込                | HSBC世界资產選抜                  | 収穫コース(予想分配金提示型)                 |                             |
| 申込内容照会/変更         | 申込日                         | 2024年1月4日                       |                             |
| + 申込              |                             |                                 | NS AFI]                     |
|                   | 変更内容                        | 変更前                             | 変更後                         |
| + 電子交付サービス        | NISA預り                      | 成長投資科優先                         | 成長投資枠後先                     |
| ▲ 投信情報照合          | 毎月の引落金額                     | 10,000+4                        | 5,000円(税込手数科:80円)           |
|                   | 引落日                         | 108                             | 15日                         |
| + 各種照会·設定         | 積増月·積増金額1                   | なし                              | 1月1,000円(視込手数科:16円)         |
|                   | · 積増月·積増金額2                 | なし                              | al                          |
|                   | 積増月·積増金額3                   | なし<br>431                       | মা                          |
|                   | 積増月·積増金額4                   | al al                           | au                          |
|                   | 積増月•積増金額5                   |                                 |                             |
|                   | 積増月・積増金額6                   | al                              | <i>な</i> し                  |
|                   | 開始年月                        | 2023年1月                         |                             |
|                   | 終了年月                        | 無期限                             |                             |
|                   | 指定貯金口座                      | 支店 普通預金                         |                             |
|                   | 連絡先電話番号                     | 11-1111-1111                    |                             |
|                   | 反映月                         | 2024年2月                         |                             |

8 今回の申込内容が表示されます。以上でつみたてサービス契約の変更申込は終了です。

### 06 つみたてサービス < 2 照会・変更 (廃止・取消) 契約>

#### ※ここからは契約廃止の流れとなります

| 品・サービス一覧 一覧  | 後信つみたてサービス<br>・ | > 申込内容照会/変更 2024/01/04 10:08:11 現<br>こつ初始応止_2233 |
|--------------|-----------------|--------------------------------------------------|
| ップページ        |                 |                                                  |
| ▶ 投資信託       | 内容を確認してください。    |                                                  |
| ▶ 取引         | HSBC世界资產選拔      | 収穫コース(予想分配金提示型)                                  |
| - 投信つみたでサービフ | 申込日             | 2024年1月4日                                        |
|              | NISA預り          | 成長投資枠優先                                          |
| 申込           | 毎月の引落金額         | 10,000円                                          |
| 申认内容昭全/変更    | 引落日             | 108                                              |
|              | 積増月·積増金額1       | al                                               |
| 申込           | 積増月·積増金額2       | tal .                                            |
| ●7六月サ. ビュ    | 積増月·積増金額3       | al                                               |
| 电子交付りてした     | 積増月·積増金額4       | al                                               |
| 投信情報照会       | 積増月·積増金額5       | al                                               |
|              | 積増月·積増金額6       | al                                               |
| 各種照会·設定      | 廃止前終了年月         | 無期限                                              |
|              | 廃止後終了年月         | 2024年1月                                          |
|              | 指定貯金口座          | 支店 普通預金                                          |
|              | 連絡先電話番号         |                                                  |
| 9            | ■パスワード入力        |                                                  |
|              | 取引バスワード 必須      | Bestway12345 😑 ソフトウェアキーボード 🗹 バスワード表示             |
|              | 申込内容を確認してください。  |                                                  |

9 今回申込内容を確認のうえ、《取引パスワード》を入力、《実行》をクリックします。

Ж

取引パスワードは、JAバンク投信ネットサービスに初めてログインされた際に、お客さまにて登録されたパスワードとなります。

パスワードを忘れた場合、または複数回誤入力して入力エラーとなった場合は、お取引JAに連絡いただき、パス ワード再発行手続きをさせていただきます。

■申込受付締切時刻は営業日15時となります。非営業日もしくは15時以降の申込は翌営業日の扱いと なります。今回申込が契約の「引落日」の5営業日前15時を経過した場合、翌月以降の廃止となります。 ■廃止後終了年月まで契約に基づく買付が行われます。

| ▲ JAバンク      |             |                    | ログアウト                  |
|--------------|-------------|--------------------|------------------------|
| i品・サービス一覧 一覧 | 投信つみたてサービス  | > 申込内容照会/変更        | 2024/01/04 10:08:14 現7 |
| トップベージ       | 投信つみた(サー    | 七人契約廃止一元了          |                        |
| + 投資信託       | 以下の内容で申込を受付 | lました。              |                        |
| + 取引         | 受付番号        | 0000000594         |                        |
|              | 受付日時        | 2024年1月4日 10時9分12秒 |                        |
| - 投信つみたてサービス | ステータス       | 受付中                |                        |
| 申込           | HSBC世界资產選抜  | 収穫コース(予想分配金提示型)    |                        |
| 申込内容照会/変更    | 申込日         | 2024年1月4日          |                        |
|              | NISA預り      | 成長投資枠優先            |                        |
| + 甲込         | 毎月の引落金額     | 10,000円            |                        |
| ┿ 電子交付サービス   | 引落日         | 108                |                        |
|              | 積増月·積増金額1   | なし                 |                        |
| + 投信情報照会     | 穩增月·穩增金額2   | なし                 |                        |
| ↓ 冬種昭全·設定    | 積増月·積増金額3   | なし                 |                        |
| - DIEMA BAL  | 積增月·積増金額4   | なし                 |                        |
|              | 積増月・積増金額5   | なし                 |                        |
|              | 積増月·積増金額6   | なし                 |                        |
|              | 終了年月        | 2024年1月            |                        |
|              | 指定貯金口座      | 支店 普通預金            |                        |
|              | 連絡先電話番号     |                    |                        |

10 今回の申込内容が表示されます。以上でつみたてサービス契約の廃止申込は終了です。

### 06 つみたてサービス < 2 照会・変更 (廃止・取消) 契約>

#### ※ここからは申込取消の流れとなります

| - JAバンク                                 |                                   |                                                            |
|-----------------------------------------|-----------------------------------|------------------------------------------------------------|
| 商品・サービス一覧 一覧                            | 投信つみたてサービス > 9<br>・投信つみたてサービス > 9 | 3込内容照会/変更 2024/12/30 11:09:51 現在<br>2224/12/30 11:09:51 現在 |
| <ul><li>トッブページ</li><li>+ 投資信託</li></ul> | 確認 完了<br>内容を確認してください。             |                                                            |
| — 取引                                    | 118 64260 C (/CC0/0               |                                                            |
| 購入                                      | 受付番号                              | 0000001335                                                 |
| 解释的                                     | 受付日時                              | 2024年12月30日 18時14分36秒                                      |
| スイッチング                                  | ステータス                             | 受付中                                                        |
| 注文照会/取消                                 | 累)ダイワ・グローバルREIT                   | - オーブン                                                     |
| - 投信つみたてサービス                            | 申込                                | 新規申込                                                       |
| 申込                                      | 申込日                               | 2025年1月6日                                                  |
| 申込内容照会/変更                               | NISA預り                            | 成長投資枠優先                                                    |
| + 申込                                    | 毎月の引落金額                           | 5,000円                                                     |
| ▲ 電子杰什サービュ                              | 引落日                               | 20日                                                        |
|                                         | 積増月・積増金額1                         | 4月 10,000円                                                 |
| + 投信情報照会                                | 積増月・積増金額2                         | なし                                                         |
| + 各種照会·設定                               | 精増月・精増金額3                         | なし                                                         |
|                                         | 精増月・精増金額4                         | なし                                                         |
|                                         | 積増月・積増金額5                         | tal.                                                       |
|                                         | 積増月・積増金額6                         | tal .                                                      |
|                                         | 適用期間                              | 2025年1月~無期限                                                |
| <b>11</b>                               | 連絡先電話番号                           | 123-456-7890                                               |
|                                         | ■パスワード入力                          |                                                            |
|                                         | 取引バスワード 必須                        | Bestway12345 📖 ソフトウェアキ〜ボード 🗹 バスワード表示                       |
|                                         | 内容を確認してください。                      |                                                            |
|                                         | << 戻る                             | 実行                                                         |

11 今回申込内容を確認のうえ、《取引パスワード》を入力、《実行》をクリックします。

Ж

取引パスワードは、JAバンク投信ネットサービスに初めてログインされた際に、お客さまにて登録されたパスワードとなります。

パスワードを忘れた場合、または複数回誤入力して入力エラーとなった場合は、お取引JAに連絡いただき、パス ワード再発行手続きをさせていただきます。

▲ ■申込受付締切時刻は営業日15時となります。申込締切時刻を超過した取消はできませんので注意して ください。

| 商品・サービス一覧 一丁                                                                                                    | 設信つみたてサービス      | > 申込内容照会/変更           | 2024/12/30 11:12:16 現花 |
|----------------------------------------------------------------------------------------------------|-----------------|-----------------------|------------------------|
| トップページ                                                                                                    | - 投信つみたてサー      | ビス契約取消-完了             |                        |
| + 投資信託                                                                                                    | 確認 完了           |                       |                        |
| - H021                                                                                                    | 以下の内容で申込を受付し    | しました。                 |                        |
|                                                                                                    | 受付番号            | 0000001335            |                        |
| 872/1                                                                                                    | 受付日時            | 2024年12月30日 18時14分36秒 |                        |
| フィンチング                                                                                                    | 取消日時            | 2024年12月30日 11時12分15秒 |                        |
| (195) シシン (197) (197) ( | ステータス           | 取消                    |                        |
| 注义照云/ 収/用                                                                                                    | 奥) 将 7日,将日,- 所止 |                       |                        |
| - 投信つみたてサービス                                                                                                    | 楽)タイワ・クローハル     | REI1-7-90             |                        |
| 申込                                                                                                    | 申込              | 新規申込                  |                        |
| 申込内容照会/変更                                                                                                    | 申込日             | 2025年1月6日             |                        |
| + 申込                                                                                                    | NISA預り          | 成長投資枠優先               |                        |
| ★ 雷子交付サービス                                                                                                    | 毎月の引落金額         | 5,000円                |                        |
|                                                                                                    | 引落日             | 20日                   |                        |
| + 投信情報照会                                                                                                    | 積増月・積増金額1       | 4月 10,000円            |                        |
| + 各種照会·設定                                                                                                    | 積増月・積増金額2       | なし                    |                        |
|                                                                                                    | 積増月・積増金額3       | なし                    |                        |
|                                                                                                    | 積増月・積増金額4       | なし                    |                        |
|                                                                                                    | 積増月・積増金額5       | なし                    |                        |
|                                                                                                    | 積増月・積増金額6       | なし                    |                        |
|                                                                                                    | 適用期間            | 2025年1月~無期限           |                        |
|                                                                                                    | 連絡先電話番号         | 123-456-7890          |                        |
|                                                                                                    |                 |                       |                        |

12 今回の申込内容が表示されます。以上でつみたてサービス契約申込の取消は終了です。